# **Cerebrate Local Tools Orchestration**

- Local Tools inter-connection is done in 3 phases
  - 1. Inter-connection request
  - 2.Request accepted
  - 3. Finalise inter-connection

# **MISP** inter-connection via Cerebrate

- CSIRT A has a cerebrate instance connected to
  - Its local tool MISPA
  - Another Cerebrate instance owned by CSIRT B
- CISRT B also has cerebrate instance connected to
  - Its local tool MISP B
  - The Cerebrate instance owned by CSIRT A

Objective: Inter-connect MISP A and MISP B

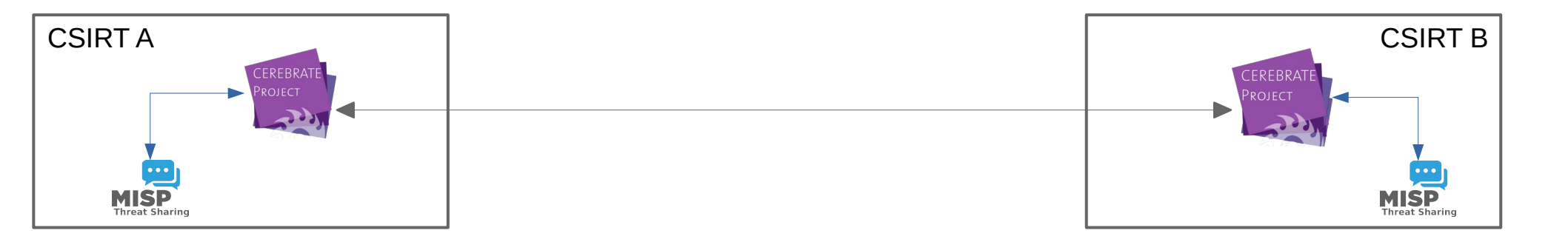

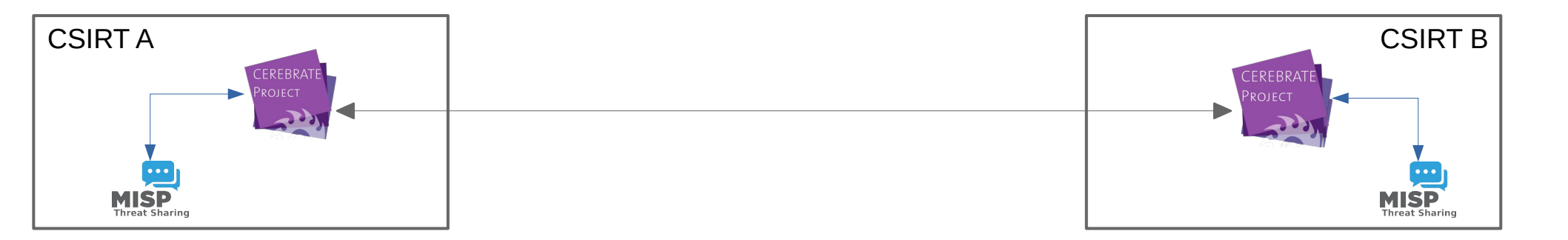

## A user initiate a connection request from Cerebrate

| ConnectionRequest LocalTool ×      |                                          |                                      |                                                                                                    |
|------------------------------------|------------------------------------------|--------------------------------------|----------------------------------------------------------------------------------------------------|
| Connect the rem<br>selected below. | note tool (MISP 4430) on remote brood (( | Cerebrate 8010) using the local tool |                                                                                                    |
| Local Tool                         | MISP 443                                 | \$                                   |                                                                                                    |
|                                    |                                          | Cancel Submit                        |                                                                                                    |
| CSIRT A                            | CEREBRATE<br>PROJECT                     |                                      | CEREBRATE<br>PROJECT                                                                                            |
| C<br>MISE<br>Threat Sh             | aring                                    |                                      | The second second second second second second second second second second second second second second second se |

## A user initiate a connection request from Cerebrate

| ConnectionRequest LocalTool ×                                                                             |          |              |                                 |
|----------------------------------------------------------------------------------------------------|----------|--------------|---------------------------------|
| Connect the remote tool (MISP 4430) on remote brood (Cerebrate 8010) using the local tool selected below. |          |              |                                 |
| Local Tool                                                                                                | MISP 443 | \$           |                                 |
|                                                                                                    |          | Cance Submit |                                 |
|                                                                                                    |          |              | CSIRT B<br>CEREBRATE<br>PROJECT |
| MISI<br>Threat Sh                                                                                         | aring    |              | <b>NISP</b><br>Threat Sharing   |

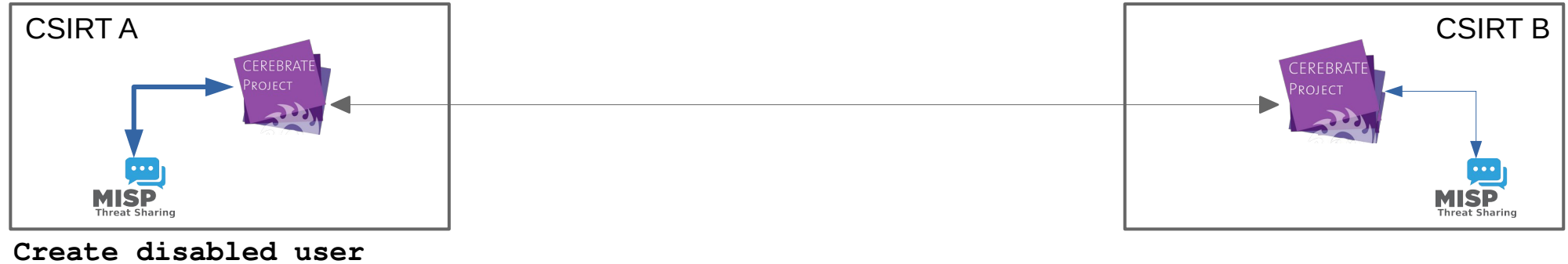

for MISP B

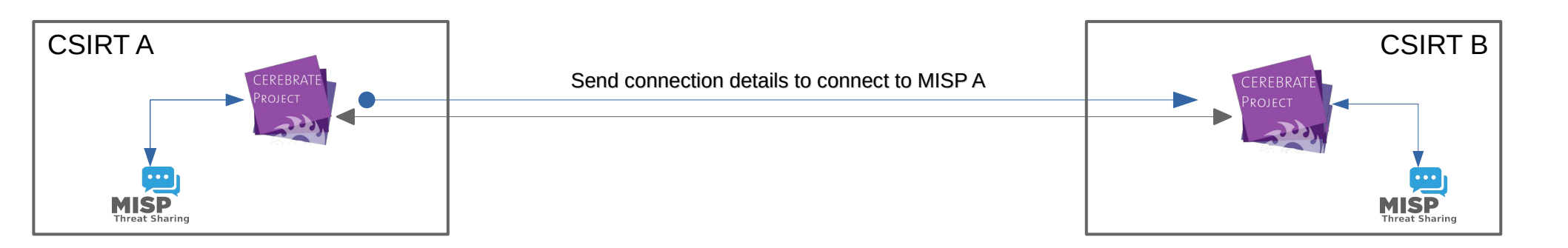

#### Inter-connection request message

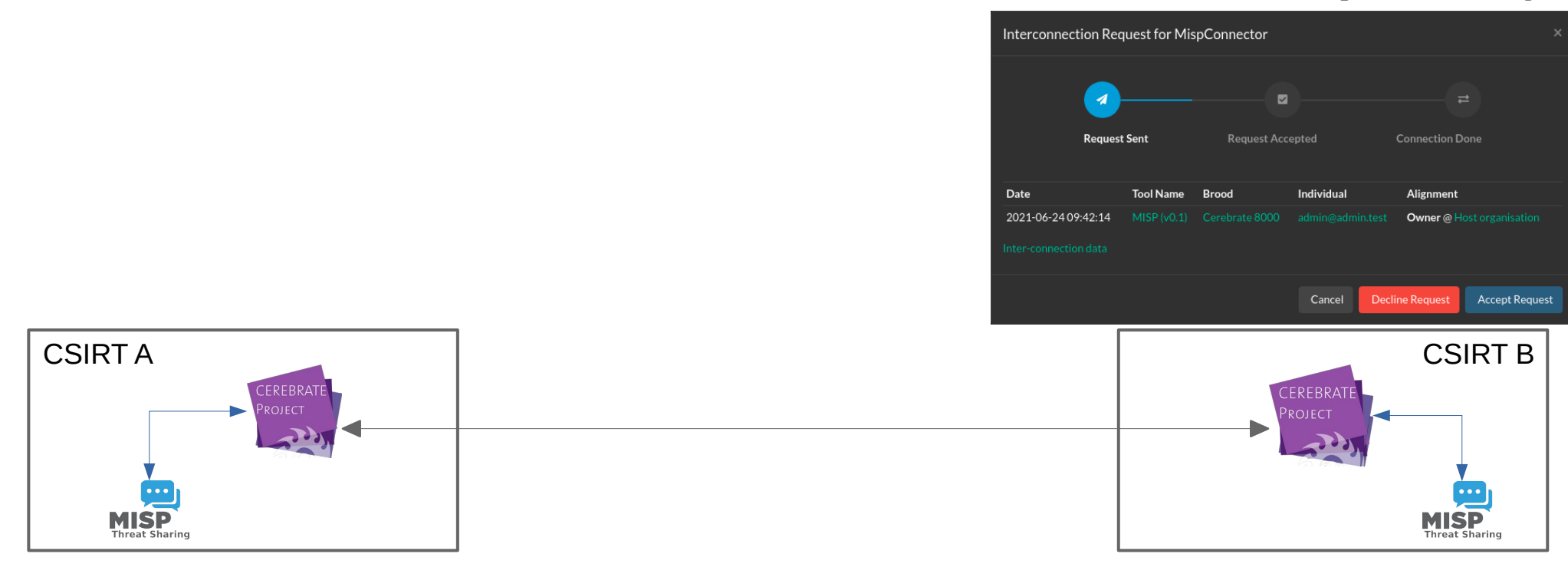

#### Inter-connection request message

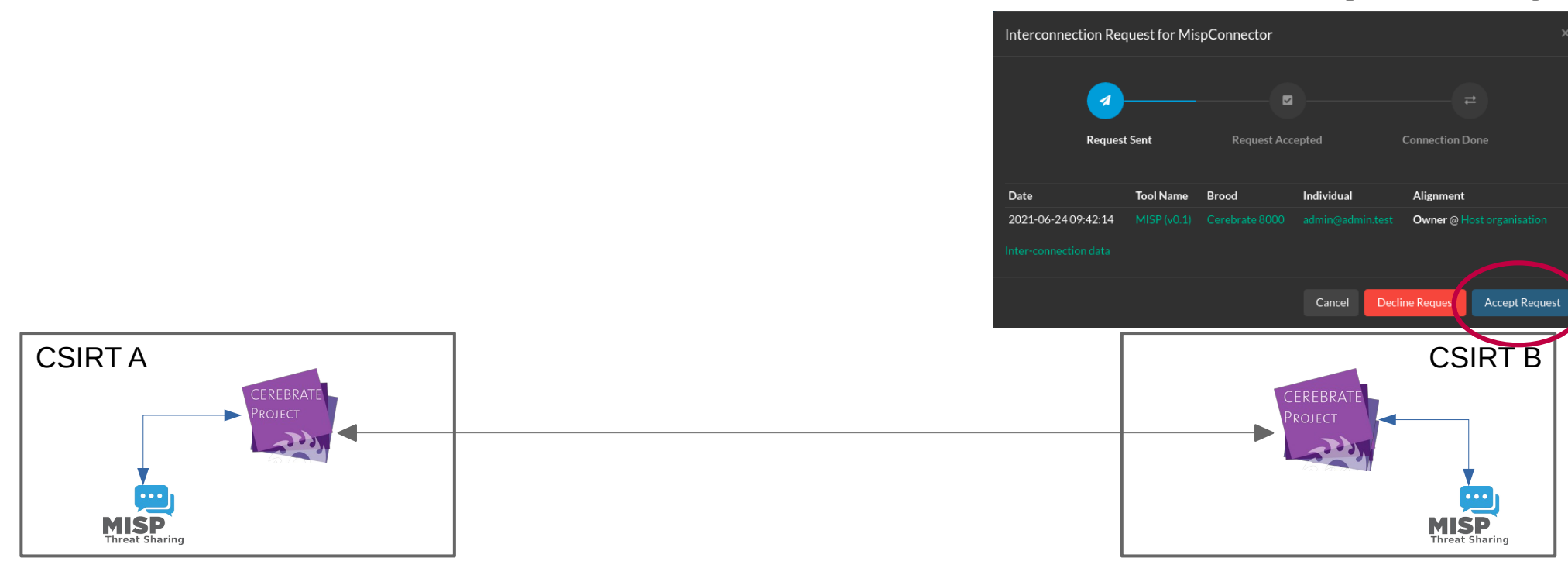

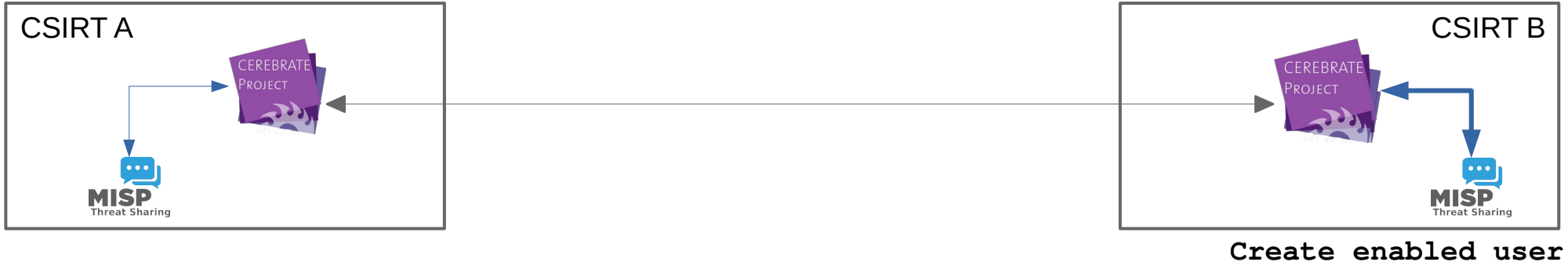

Create enabled user for MISP A and create server connection to MISP A

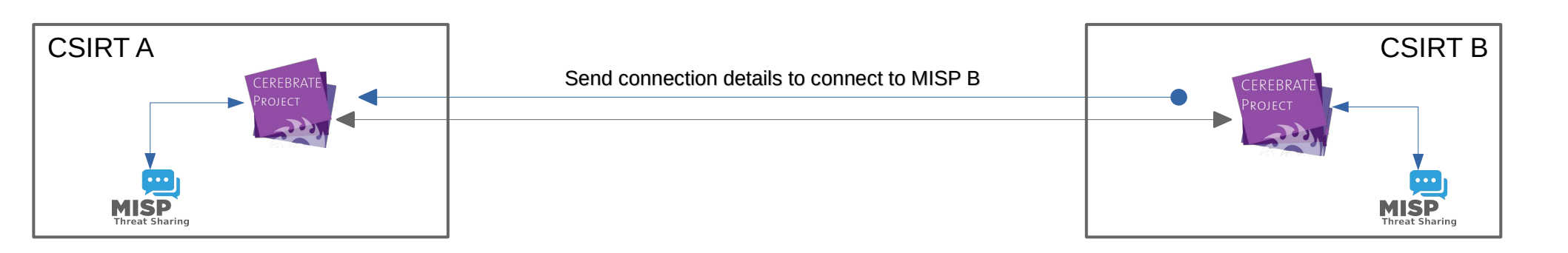

#### Inter-connection accepted message

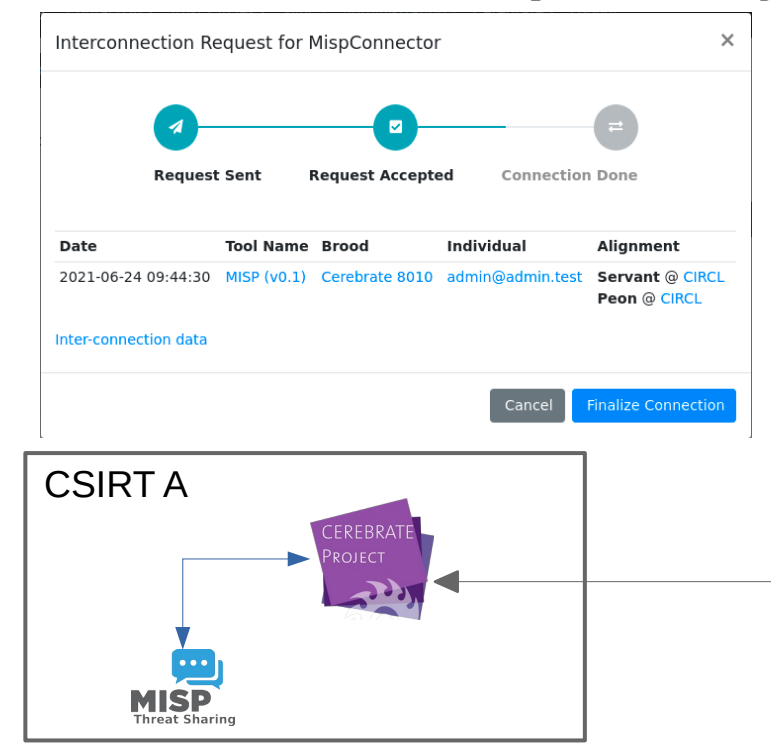

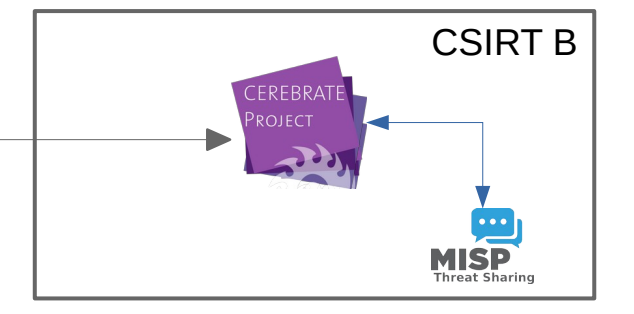

#### Inter-connection accepted message

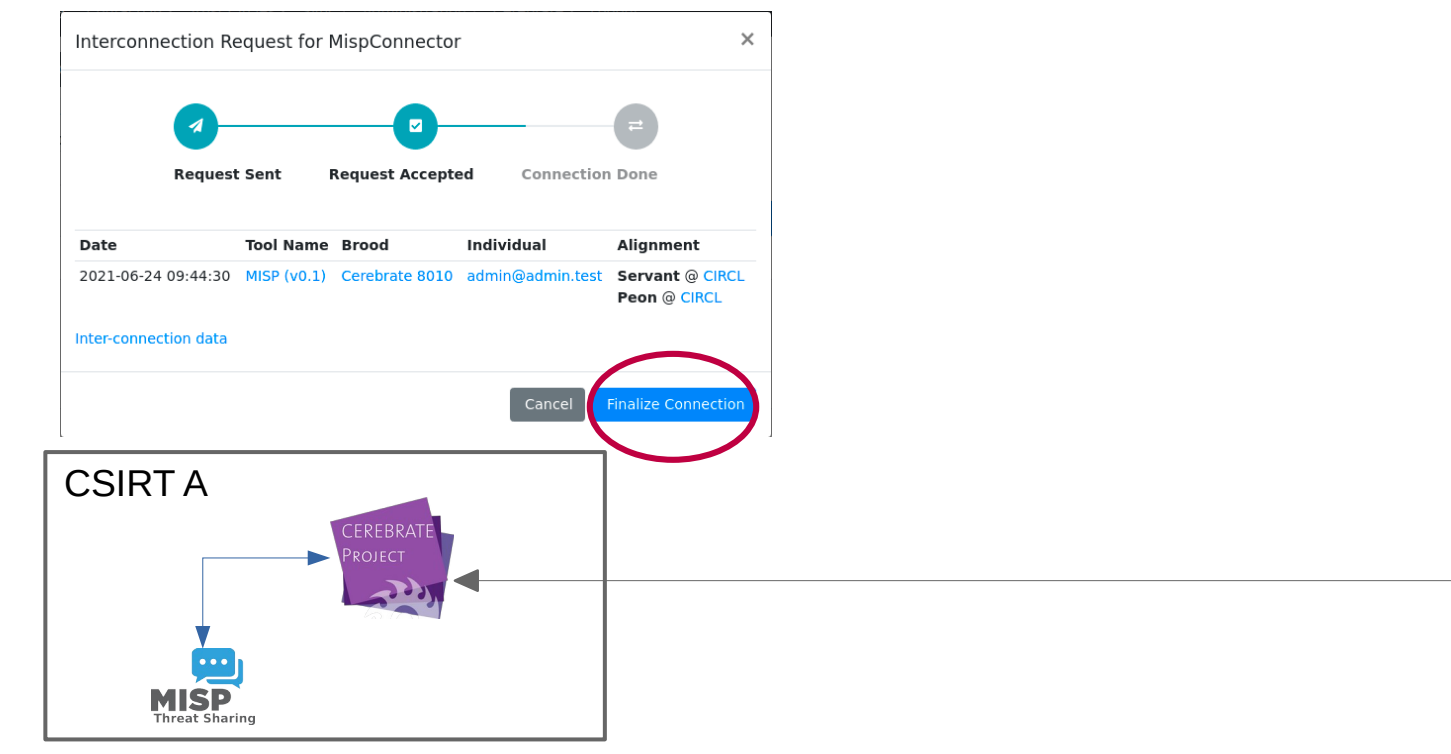

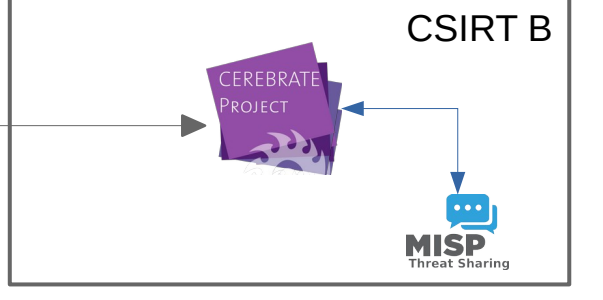

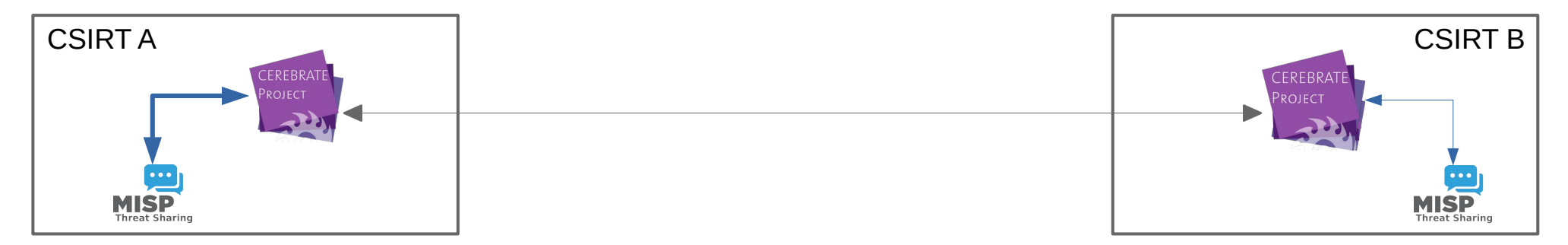

Create server connection to MISP B and enable user

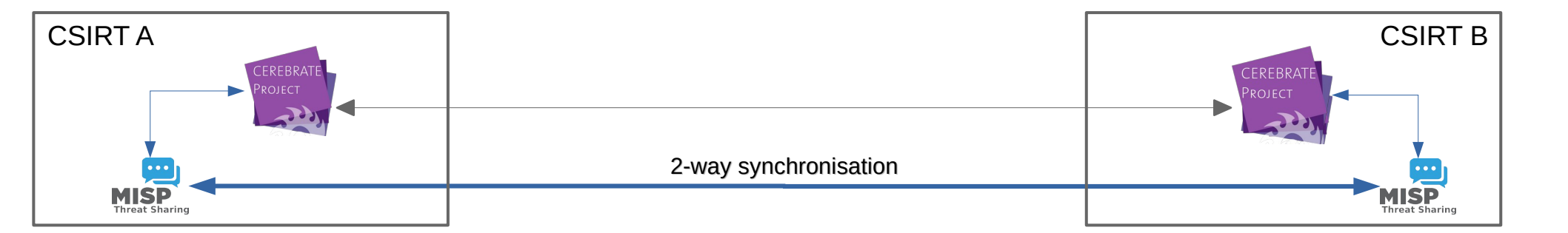

# Summary: Inter-connecting two MISP instances via Cerebrate

- On **Cerebrate A**, issue a connection *request* to **Cerebrate B** 
  - 1.Go to /broods/index on Cerebrate A
  - 2. Click on the wrench icon ( $\checkmark$ )

3. From the list, pick the instance you want to connect to by clicking on the plug icon ( $\psi$ ) 4. From the list, pick the local instance you want to be connected to the remote instance

- Accept the connection request and send the *acceptance* message
  - 1. Go to **/inbox/index** on **Cerebrate B** and process the message
- Finalize the connection on **Cerebrate A** 
  - 1. Go to **/inbox/index** on **Cerebrate A** and process the message